## Konfiguracja serwera druku w Windows Serwer 2008R2.

Aby zainstalować drukarkę i udostępnić ją w sieci oraz zarządzać usługami druku musimy zainstalować serwer wydruku. Działanie to realizujemy dodając z poziomu Menadżera serwera (*Menadżer serwera-Role-->dodaj rolę-->Usługi drukowania i zarządzania dokumentami*)

| Kreator dodawania ról                                                                                                    |                                                                                                    | ×                                                                                                    |
|----------------------------------------------------------------------------------------------------|----------------------------------------------------------------------------------------------------|----------------------------------------------------------------------------------------------------|
| Wybieranie ról s                                                                                                    | erwera                                                                                                    |                                                                                                    |
| Zanim rozpoczniesz<br>Role serwera<br>Usługi drukowania i zarządzania d<br>Usługi ról<br>Potwierdzenie<br>Postęp<br>Wyniki | Wybierz jedną lub więcej ról do zainstałowania na tym serwerze.         Role:         Active Directory Federation Services         Hyper-V         Serwer palkacji         Serwer DHCP         Serwer faksów         Serwer sied Web (IIS) (zainstalowano)         Usługi domenowe w usłudze Active Directory         Usługi domenowe w usłudze Active Directory (zainstalowano)         Usługi domenowe w usłudze Active Directory         Usługi piłków (zainstalowano)         Usługi piłków (zainstalowano)         Usługi piłków (zainstalowano)         Usługi piłków (zainstalowano)         Usługi piłków (zainstalowano)         Usługi piłków (zainstalowano)         Usługi piłków (zainstalowano)         Usługi piłków (zainstalowano)         Usługi piłków (zainstalowano)         Usługi piłków (zainstalowano)         Usługi zazadi i dostępu w usłudze Active Directory         Usługi zasadi i dostępu sieciowego         Windows Server Update Services         Wiecej informacji o rolach serwera         < Wstecz       Dalej | Opis:<br>Usługi drukowania i zarządzania<br>dokumentami umożliwiają<br>scentralizowanie zadań zarządzania<br>serwerem wydruku i drukarkami<br>sieciowymi. Ta rola umożliwia też<br>odbieranie skanowanych dokumentów<br>od skanerów podłączonych do sieci<br>oraz przesyłanie dokumentów do<br>udostępnianych zasobów sieciowych,<br>witryny programu Windows<br>SharePoint Services lub za<br>pośrednictwem poczty e-mail. |

W kolejnych oknach kreatora warto zapoznać się z sugestiami "do zapamiętania":

- Aby nawiązać połączenie z udostępnioną drukarką, używane konto musi należeć do lokalnej grupy Administratorzy, chyba, że drukarka używa pakietu sterowników, sterownika już zainstalowanego na komputerze lokalnym lub sterownika dostarczonego z systemem Windows. Można też wyłączyć ten monit zabezpieczeń, używając zasad grup
- Aby zapewnić obsługę komputerów klienckich z 64- i 32-bitowymi wersjami systemu Windows, należy zainstalować na serwerze sterownik drukarki, który będzie uwzględniać sterowniki 64i 32-bitowe, lub osobne wersje (64- i 32-bitową) tego samego sterownika drukarki (numery wersji powinny być zgodne.)
- Aby używać roli Serwer skanowania, należy zastosować rozszerzenie schematu systemu Windows Server 2008R2 do schematu usługi Active Directory.
- Aby rozmieszczać połączenia drukarek za pomocą zasad grup, należy zastosować rozszerzenie schematu systemu Windows Server 2008R2 do schematu usługi Active Directory.

Istotnym elementem jest okno wyboru usług ról. Należy wybrać **Serwer wydruku.** Pozostałe usługi dotyczą drukowania w środowisku UNIX, drukowania i zarządzania wydrukiem z poziomu strony internetowej oraz zarządzania skanowaniem. Należy pamiętać, że każdą z usług w dowolnym momencie można doinstalować

| Kreator dodawania ról                                                                                                    | X                                                                                                    |
|----------------------------------------------------------------------------------------------------|----------------------------------------------------------------------------------------------------|
| Wybieranie usług                                                                                                    | ı ról                                                                                                    |
| Zanim rozpoczniesz<br>Role serwera<br>Usługi drukowania i zarządzania d<br>Usługi ról<br>Potwierdzenie<br>Postęp<br>Wymiki | Wybierz usługi ról do zainstalowania dla roli Usługi drukowania i zarządzania dokumentami:   Usługi ról:     Opis:   Server wydruku obejmuje przystawkę Zarządzania drukowaniem, która służy do zarządzania wieloma drukarkami lub serverami wydruku oraz do migrowania drukarka z innych serverow wydruku systemu Windows i na te serwery.   Wiecei informacji o usługach ról   Server Z Dalej 2   Zrinstaluti Anuluti |

Po zakończeniu instalacji otrzymujemy potwierdzenie, że instalacja powiodła się.

Na liście ról Menadżera serwera pojawiły się *Usługi drukowania i zarządzania dokumentami*. W pierwszej kolejności należy dodać drukarkę. Zatem w prawej części okna należy wybrać *Dodaj drukarkę i udostępnij ją w sieci.* 

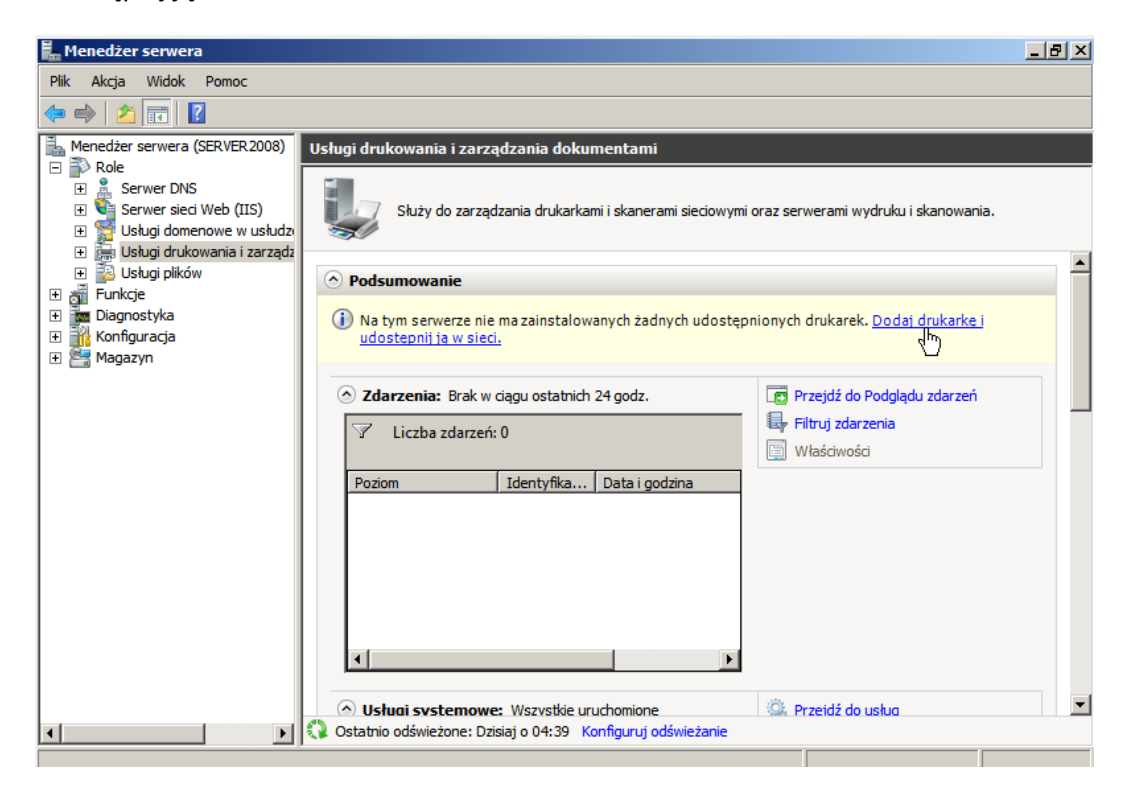

Kreator instalacji drukarki sieciowej przeprowadzi nas przez cały proces instalacji:

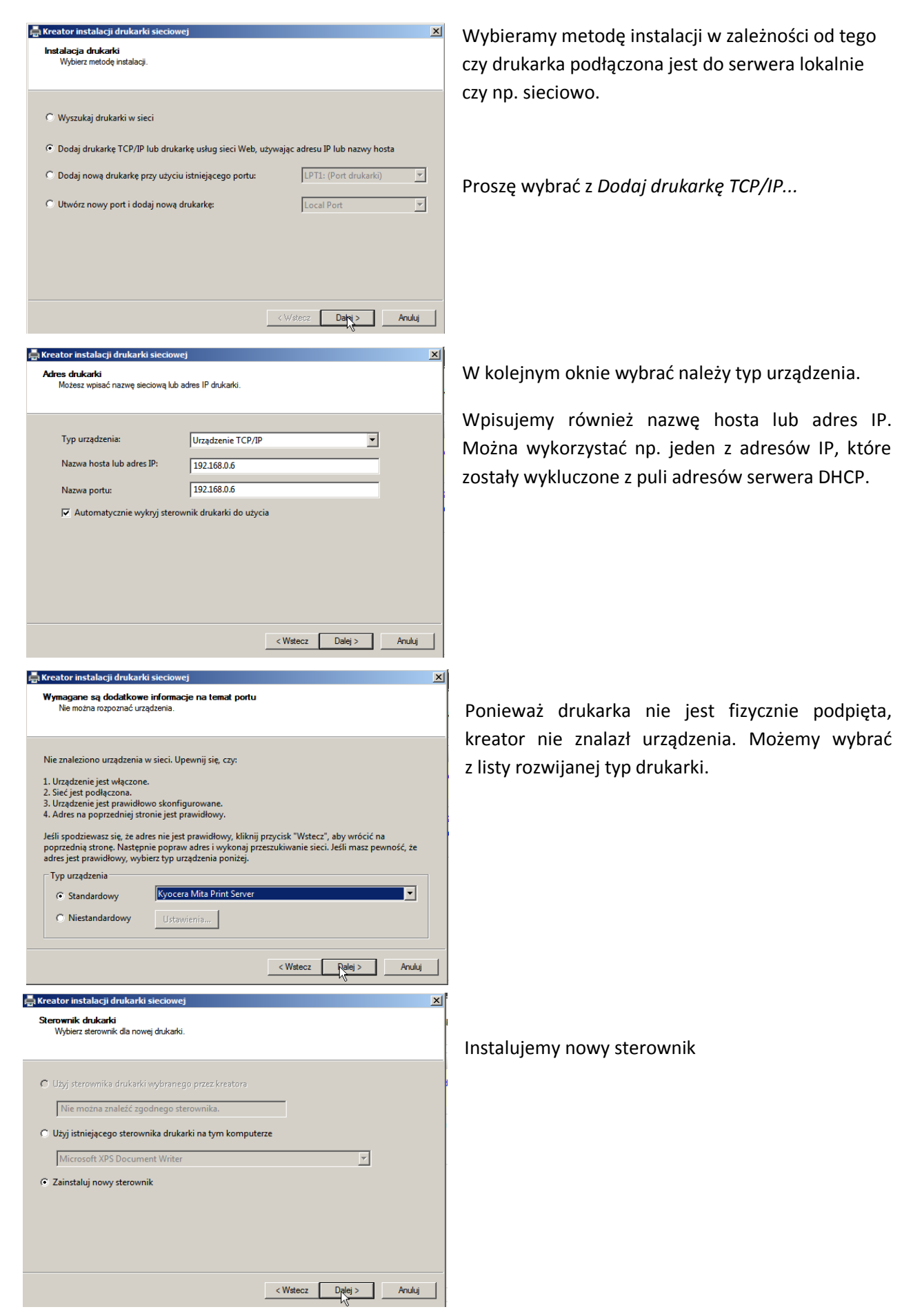

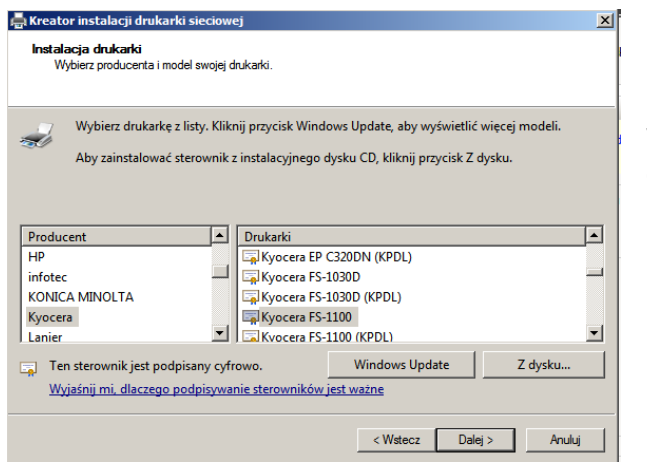

z**wa i ustawienia udostępniania drukarki** Możesz nadać drukarce przyjazną nazwę i określić, czy inne osoby będą mogły z niej korzystać

Kyocera FS-1100

📥 Kreator instalacii drukarki sieci

Nazwa drukarki: 🔽 Udostępnij tę drukarkę Nazwa udziału: Kyocera FS-1100

Lokalizacja: Komentarz

Podobnie jak przy instalacji lokalnej drukarki wybieramy producenta i model z listy dostępnych drukarek lub pobieramy z pliku czy witryny

Udostępnianie i opis.

| Kończenie pracy Kreatora instalacji<br>drukarki sieciowej                                                         |
|----------------------------------------------------------------------------------------------------|
| Stan:                                                                                                    |
| Instalacja sterownika zakończyła się pomyślnie.<br>Instalacja drukarki zakończyła się pomyślnie.                  |
| Drukarka została pomyślnie zainstalowana.                                                                         |
| Aby przetestować drukarkę, zaznacz pole wyboru Drukuj stronę<br>testową, a następnie kliknij przycisk Zakończ.    |
| Aby zainstalować inną drukarkę, zaznacz pole wyboru Dodaj inną<br>drukarkę, a następnie kliknij przycisk Zakończ. |
| 🗖 Drukuj stronę testową                                                                                           |
| 🗖 Dodaj inną drukarkę                                                                                             |

< Wstecz Dalej > Anuluj

Następnie okno podsumowania i informacja o zakończeniu instalacji.

Drukarka Kyocera została zainstalowania. Można się o tym przekonać rozwijając usługi drukowania w Menadżerze serwera.

Drukarką można zarządzać wybierając dla danej drukarki (środkowa część okna) menu kontekstowe (prawy przycisk myszy). Z tego poziomu możemy m.in.

- zarządzać kolejką wydruku (Otwórz kolejkę drukarki...)

- zarządzać udostępnianiem drukarki. Oprócz możliwości wyboru sposobu udostępniania można zainstalować dodatkowe sterowniki dla użytkowników korzystających z innej wersji systemu.

Z poziomu właściwości można również: nadawać uprawnienia dla użytkowników i grup (zabezpieczenia), zmieniać i konfigurować porty czy inne ustawienia drukarki.

| Menedżer serwera                                              |                               |              |        |              | _ 8 × |
|---------------------------------------------------------------|-------------------------------|--------------|--------|--------------|-------|
| Plik Akcja Widok Pomoc                                        |                               |              |        |              |       |
| 🗢 🔿 🙍 🖬 🙆 💀 🚺                                                 |                               |              |        |              |       |
| Menedżer serwera (SERVER2008)                                 | Drukarki                      |              |        | Akcje        |       |
| E Serwer DNS                                                  | Nazwa drukarki                | Stan kolejki | Zadani | Drukarki     | -     |
| Serwer sieci Web (IIS)                                        | Kyocera FS-1100               | Gotowa       | 0      | Więcej akcji | •     |
| 🗉 🛒 Usługi domenowe w usłudze Active D                        | Hicrosoft XPS Document Writer | Gotowa       | 0      |              |       |
| 🖃 🔚 Usługi drukowania i zarządzania doku                      |                               |              |        |              |       |
| 🖃 🔚 Zarządzanie drukowaniem                                   |                               |              |        |              |       |
| Filtry niestandardowe     Serware under de                    |                               |              |        |              |       |
| □ = server 2008 (lokalov)                                     |                               |              |        |              |       |
|                                                               |                               |              |        |              |       |
| 🕀 🏹 Formularze                                                |                               |              |        |              |       |
| 🛨 🎴 Porty                                                     |                               |              |        |              |       |
| Drukarki 💭 🛲 Barmianana dadaadii                              |                               |              |        |              |       |
| Elevente arukarki     Elevente arukarki     Elevente arukarki |                               |              |        |              |       |
|                                                               |                               |              |        |              |       |
| 🕀 🧰 Diagnostyka                                               |                               |              | ►      |              |       |
| 🕀 🁬 Konfiguracja                                              |                               |              |        |              |       |
| 🕀 📇 Magazyn                                                   | Zadania                       |              |        |              |       |
|                                                               |                               |              | 1      |              |       |
|                                                               |                               |              |        |              |       |
|                                                               |                               |              |        |              |       |
|                                                               |                               |              |        |              |       |
|                                                               |                               |              |        |              |       |
|                                                               |                               |              |        |              |       |
| ▼                                                             |                               |              |        |              |       |
|                                                               |                               |              |        |              |       |

## Zadania:

- 1. Zainstaluj drukarkę wg instrukcji powyżej.
- 2. Udostępnij prawa do drukowania użytkownikom user1, user2 ... Jednemu z nich nadaj prawa do zarządzania wydrukami. Przetestuj działanie serwera druku.
- 3. W grupach proszę podłączyć do serwera komputery klienckie, przetestować działania.

Spostrzeżenia, wnioski i ewentualne problemy z wykonaniem zadań sformułuj pisemnie (np przez zrzuty ekranu) i wyślij na wskazany adres e-mail.